# Programator JuPic+

## Emulator programatora PICSTART Plus Współpracuje z aplikacją MPLAB IDE i PICP http://ajpic.zonk.pl/

### Opis programatora

Programator zbudowany został w oparciu o nowy procesor PIC16F87. Urządzenie w połączeniu ze zintegrowanym środowiskiem uruchomieniowym MPLAB<sup>™</sup> IDE (pracującym pod kontrolą systemu operacyjnego Windows 98SE, Windows ME, Windows NT 4.0 SP6a WS, Windows 2000 SP2 lub Windows XP) lub PICP (Windows, Linux) tworzy niezwykle sprawne i profesjonalne narzędzie programisty. Funkcjonalność tego zestawu powoduje, że może być przeznaczony do małych i średnich zastosowań, a polecany jest zarówno dla użytkowników początkujących jak i zaawansowanych. Urządzenie jest w pełni kompatybilne z programatorem PICSTART Plus® i w pełni integruje się z programem MPLAB. Programator przeznaczony jest do obsługi rodziny mikrokontrolerów serii "F" z pamięcią FLASH oraz serii "C" z pamięcią EPROM:

#### PIC10F2XX, PIC12F6XX, PIC16F6XX PIC16F7X, PIC16F8X, PIC16F81X, PIC16F7X7 PIC16F8XA, PIC16F8XX, PIC16F8XXA, PIC18FXXXX

PIC12C5XX, PIC12C6XX, 16C4XX, 16C5XX, 16C6X, 16C6XX, 16C7X, 16C7XX, 16C9XX

Firma Microchip udostępnia program **MPLAB IDE** jako darmowy i można go pobrać ze strony internetowej **http://www.microchip.com/**. Najnowsze oprogramowanie jest dostępne w wersji "8.×ד, natomiast programator pracuje również ze starszą wersją "5.70.40" Program **MPLAB** daje możliwość pracy zarówno z pojedynczymi plikami jak i z całymi **projektami**. Grupowanie programów w projekty znacznie ułatwia tworzenie aplikacji, a zarazem uzyskujemy zwiększenie komfortu pracy. Program z wbudowanymi wieloma funkcjami pozwala m. in. na:

- ✓ tworzenie i edycję plików źródłowych
- 🗸 grupowanie plików w projekty
- ✓ importowanie gotowych plików Intel HEX
- 🗸 wyszukiwanie błędów kodu
- ✓ asemblację, kompilację i linkowanie kodu źródłowego
- 🗸 wyznaczanie zależności czasowych
- $\checkmark$  podglądanie zmiennych w czasie pracy programu
- 🗸 edycję zawartości pamięci
- ✓ symulację programu
- $\checkmark$  przesyłanie kodu wynikowego do procesora
- 🗸 debugowanie za pomocą protokołu ICD
- ✓ eksportowanie i importowanie danych
- 🗸 rozwiązywanie problemów z wykorzystaniem podręcznej pomocy

## Instalacja Programatora

- 1. Programator umieścić na stabilnym nieprzewodzącym podłożu
- 2. Podłączyć przewód sygnałowy **RS232** do komputera i programatora
- 3. Podłączyć zasilacz do sieci, a następnie przewód zasilania 12V do programatora
- 4. Umieścić programowany procesor w **podstawce** lub podłączyć przewód programowania zewnętrznego **ICSP** (rozdział **Złącze ICSP**)
- 5. Uruchomić program MPLAB IDE na komputerze (program jest darmowy i można go pobrać ze strony http://www.microchip.com/ lub http://ajpic.zonk.pl/ dokumentacja do programu znajduje się również na stronie internetowej). Interfejs użytkownika zależny jest od zainstalowanej wersji programu, programator JuPic pracuje zarówno ze starszą wersją programu 5.70.40 jak również z nowszymi wersjami od 6.00 wzwyż.
- 6.Przed przystąpieniem do pracy należy zapoznać się z rozdziałem "Konfiguracja programatora"

## Obsługa programu MPLAB w wersji 8.xx

Uruchomienie programatora następuje po wybraniu poniższych opcji:

- 1. Ustawić typ programatora: Programmer  $\rightarrow$  Select Programmer  $\rightarrow$  **PICSTART Plus**
- 2. Ustawić port, na którym będzie pracował programator: Programmer  $\rightarrow$  Settings...  $\rightarrow$  Communication  $\rightarrow$  COMx
- 3. uaktywnić programator: Programmer  $\rightarrow$  Enable Programmer

Czynność wybierania i ustawiania parametrów programatora wykonywana jest jednokrotnie, ponieważ MPLAB zapamiętuje te ustawienia. Jeśli zachodzi potrzeba ich zmiany można wykonać je w dowolnym momencie.

Po wykonaniu powyższych czynności zostanie nawiązana łączność pomiędzy programem **MPLAB** i programatorem **JuPic**. Informacją o poprawnym zainicjowaniu programatora jest pojawienie się ikonek na pasku obsługi:

🗠 💁 🏠 🖓 Pass: 0 Fail: 0 Total: 0

Rys. 1 Funkcje programatora

Wywoływane funkcje oznaczają kolejno od lewej:

- Blank Check test wyzerowania procesora
- **Read** odczyt kodu z procesora
- **Program** zapis kodu do procesora
- Verify weryfikacja kodu
- Erase Flash Device wyzerowanie procesora

Na pasku po prawej stronie ikonek przedstawiona jest liczna udanych (Pass), nieudanych (Fail) i wszystkich (Total) zapisów pamięci procesora.

Od tego momentu można budować obszar pracy tzw. "Work Space" i rozpocząć pracę z programatorem. Przed przystąpieniem do programowania należy ustawić typ procesora, który będzie używany w projekcie Configure  $\rightarrow$  Select Device...  $\rightarrow$  **Device** (Rys. 2) Zielona lampka przy napisie PICSTART Plus sygnalizuje, że dany procesor obsługiwany jest przez ten programator (lista procesorów obsługiwanych przez programator JuPic podana jest w ostatnim rozdziale). Żółta lampka sygnalizuje ograniczone możliwości obsługi. Czerwona lampka sygnalizuje brak obsługi danego procesora.

| Select Device                                                                   |                               |                        |          |                    | x |  |  |  |
|---------------------------------------------------------------------------------|-------------------------------|------------------------|----------|--------------------|---|--|--|--|
| De <u>v</u> ice:                                                                |                               | Device <u>F</u> amily: |          |                    |   |  |  |  |
| PIC16F87                                                                        | •                             | ALL                    |          |                    | • |  |  |  |
|                                                                                 | ı                             | Microchip Tool S       | upport   | t                  | _ |  |  |  |
| Programmers                                                                     |                               | ·                      |          |                    |   |  |  |  |
| O PICSTART Plus                                                                 | 🥝 M                           | PLAB REAL ICE          | 0        | PICkit 1           |   |  |  |  |
| PRO MATE II                                                                     | 🥝 M                           | PLAB ICD 2             | 0        | PICkit 2           |   |  |  |  |
| MPLAB PM3                                                                       | 🥝 M                           | PLAB ICD 3             | 0        | PICkit 3           |   |  |  |  |
| <ul> <li>Language and Design T</li> <li>ASSEMBLER</li> <li>ASSEMBLER</li> </ul> | ools<br>OOC                   | OMPILER                | 0        | VDI                |   |  |  |  |
| Debuggers                                                                       | <b>0</b> M                    |                        |          | DICK# 0            |   |  |  |  |
|                                                                                 | <u>о</u> м                    |                        | <u> </u> | PICKIEZ<br>PICKIEZ |   |  |  |  |
| MPLABICE 2000                                                                   | <b>.</b> w                    | MPLABICE 4             | 1000     | ICE/ICD Headers    |   |  |  |  |
| PCM16YG0                                                                        |                               | No Module              |          | O No Header        |   |  |  |  |
|                                                                                 | O <u>K</u> ancel <u>H</u> elp |                        |          |                    |   |  |  |  |

Rys. 2 Okno wybierania procesora

Po skonfigurowaniu ustawień program MPLAB jest gotowy do programowania przyłączonego procesora.

Zaprogramowanie procesora następuje po naciśnięciu funkcji "**Pro**gram", zmianie zawartości ulegną wszystkie obszary pamięci ustawione w sekcji "**Settings**".

Jeśli zaprogramowana ma zostać tylko część pamięci należy wybrać funkcję z menu Programmer  $\rightarrow$  Settings...  $\rightarrow$  **Memory Ranges** (Rys. 3), a następnie ustawić wymagane parametry. Interfejs daje również możliwość ustawienia zakresu programowania pamięci programu. Wszystkie ustawienia są zapamiętywane w projekcie dlatego są aktywne przy kolejnych operacjach zapisu i odczytu wykonywanych na procesorze.

| Program                  | mer              |                        |                       |              |                                                                               |                           | <u>? ×</u> |  |
|--------------------------|------------------|------------------------|-----------------------|--------------|-------------------------------------------------------------------------------|---------------------------|------------|--|
| Memory                   | Ranges           | Commur                 | nications             |              |                                                                               |                           |            |  |
| Г                        | Autose<br>Readal | lect mem<br>Il on auto | ory areas a<br>select | and r        | ange                                                                          |                           |            |  |
| Γ <sup>M</sup>           | lanually er      | nter mem               | ory areas a           | ind r        | ange                                                                          |                           |            |  |
| P                        | rogram me        | emory sta              | rt address            | 0            |                                                                               |                           |            |  |
| P                        | rogram me        | emory end              | d address             | fff          |                                                                               |                           |            |  |
|                          |                  |                        |                       | া বা বা বা ব | Program Mem<br>Configuration I<br>ID Location<br>EEPROM Dat<br>Calibration Me | ory<br>Bits<br>a<br>:mory |            |  |
| Erase All Before Program |                  |                        |                       |              |                                                                               |                           |            |  |
|                          | OK               |                        | Anuluj                |              | Zastosuj                                                                      | Pom                       | ioc        |  |

Rys. 3 Ustawianie zakresu programowania

Przed przystąpieniem do programowania można odpowiednio ustawić bity konfiguracyjne: Configure  $\rightarrow$  Configuration Bits... (Rys. 4 i Rys. 5)

| Configuration | Configuration Bits |                      |          |  |  |  |  |  |  |
|---------------|--------------------|----------------------|----------|--|--|--|--|--|--|
| Address       | Value              | Category             | Setting  |  |  |  |  |  |  |
| 2007          | 3F72               | Oscillator           | HS 🔻     |  |  |  |  |  |  |
|               |                    | Watchdog Timer       | UII      |  |  |  |  |  |  |
|               |                    | Power Up Timer       | On       |  |  |  |  |  |  |
|               |                    | Brown Out Detect     | On       |  |  |  |  |  |  |
|               |                    | Low Voltage Program  | Disabled |  |  |  |  |  |  |
|               |                    | Flash Program Write  | Enabled  |  |  |  |  |  |  |
|               |                    | Background Debug     | Disabled |  |  |  |  |  |  |
| 1             |                    | Data EE Read Protect | Off      |  |  |  |  |  |  |
|               |                    | Code Protect         | Off      |  |  |  |  |  |  |

| Rvs.  | 4 | Ustawienia  | bitów  | konfiguracy  | vinvch | 16F876   |
|-------|---|-------------|--------|--------------|--------|----------|
| 1593. |   | 05 ruwieniu | 011000 | Ronningui de | Julgen | 101 07 0 |

| Configura | ation Bits |                      |                |
|-----------|------------|----------------------|----------------|
| Address   | Value      | Category             | Setting        |
| 300001    | 26         | Oscillator           | HS-PLL Enabled |
|           |            | Osc. Switch Enable   | Disabled       |
| 300002    | OF         | Power Up Timer       | Disabled       |
|           |            | Brown Out Detect     | Enabled        |
|           |            | Brown Out Voltage    | 2.0V           |
| 300003    | OF         | Watchdog Timer       | Enabled        |
|           |            | Watchdog Postscaler  | 1:128          |
| 300006    | 05         | Low Voltage Program  | Enabled        |
|           |            | Background Debug     | Enabled        |
|           |            | Stack Overflow Reset | Enabled 🗾      |

Rys. 5 Ustawienia bitów konfiguracyjnych 18F458 (część)

Zapisanie bajtów pamięci identyfikacji jest dostępne dla użytkownika w menu: Configure  $\rightarrow$  **ID Memory**... (Rys. 6)

| User ID Memory  |                |              | × |
|-----------------|----------------|--------------|---|
| User ID:        |                |              |   |
| abcd1234        |                |              |   |
| 🔲 Use Unprotect | ed Checksum    |              |   |
| 0 <u>K</u>      | <u>C</u> ancel | <u>H</u> elp |   |

Rys. 6 Pamięć ID procesora

Dowolnie modyfikować można również pamięć nieulotną EEPROM, która jest dostępna w menu: View  $\rightarrow$  **EEPROM** (Rys. 7)

| EEPROM:2 |    |     |    |    |    |    |    |    |    |    |    |    |     |    |    |    |        |          | IX |
|----------|----|-----|----|----|----|----|----|----|----|----|----|----|-----|----|----|----|--------|----------|----|
| Address  | 00 | 01  | 02 | 03 | 04 | 05 | 06 | 07 | 08 | 09 | 0A | 0B | 0C  | 0D | 0E | OF | ASC    | CII      |    |
| 0000     | F8 | EΒ  | FC | 82 | 73 | 03 | 5C | A6 | 74 | F9 | CE | 8F | 3B  | 5C | B7 | DD | s.\.   | t;\      |    |
| 0010     | 78 | 70  | 5C | 90 | BC | D1 | F7 | CA | 2E | 58 | 09 | D6 | 7 F | 42 | F1 | 6A | xp\    | .XB.j    |    |
| 0020     | 20 | 8 F | BE | 29 | B2 | Α9 | 42 | 6C | BE | 46 | 67 | 42 | Α6  | 8F | C7 | Β6 | )Bl    | .FgB     |    |
| 0030     | DB | 82  | 76 | 50 | 51 | 95 | 22 | DE | 30 | 9C | 5F | 73 | CD  | EC | 3C | B1 | ⊽PQ.". | 0s<.     |    |
| 0040     | D8 | C1  | 1A | 44 | D7 | DD | BE | AF | D2 | 72 | Α4 | 4B | 50  | 42 | 96 | 8C | D      | .r.KPB   |    |
| 0050     | 83 | 05  | 7E | 87 | C0 | 0B | 79 | B1 | 32 | 22 | 2C | EA | CE  | BA | 5B | BA | ~y.    | 2",[.    |    |
| 0060     | 89 | 47  | Β7 | DA | C9 | E7 | F8 | F6 | 1A | 45 | 2C | B1 | 23  | BD | 4F | EA | .G     | .E,.#.O. |    |
| 0070     | D8 | C1  | 1B | ЗD | F1 | 7B | 21 | CD | 9A | В3 | 19 | 41 | 6C  | F4 | 77 | 0D | =.{!.  | Al.w.    |    |
| 0080     | 9C | EA  | 3F | F3 | 72 | 0F | 19 | С9 | FD | 87 | A8 | 7C | 06  | 47 | 18 | 55 | ?.r    | .G.U     | -  |

Rys. 7 Pamięć EEPROM procesora

Program MPLAB pozwana na bardzo zaawansowaną pracę z projektami, które znacznie ułatwiają poruszanie się po strukturze plików. Przyłączanie plików do projektu przedstawia Rys. 8

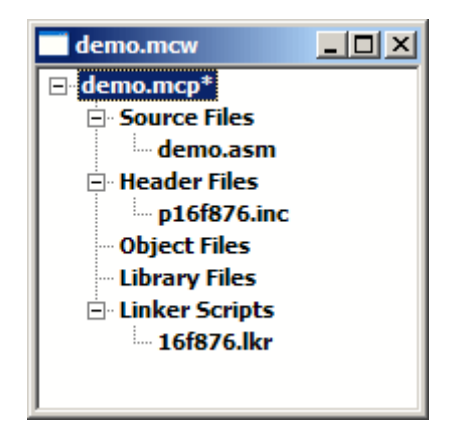

Rys. 8 Budowanie projektu

Podczas pracy z programem MPLAB dostępnych jest również wiele pomocnych narzędzi do debugowania i symulowania kodu między innymi podglądanie rejestrów procesora i stosu programu:

| Watch           |                   |        |
|-----------------|-------------------|--------|
| Add SFR TRISB   | Add Symbol _BODEN | _OFF 👤 |
| Address         | Symbol Name       | Value  |
| 001F            | ADCON0            | 01     |
| 008D            | PIE2              | 00     |
| 0005            | PORTA             | 00     |
| 0001            | TMRO              | 16     |
| 0086            | TRISB             | AF     |
|                 |                   |        |
| Watch 1 Watch 2 | Watch 3 Watch 4   |        |

Rys. 9 Podglądanie rejestrów Procesora

| 📑 Hardwar | e Stack     |                |
|-----------|-------------|----------------|
| TOS       | Stack Level | Return Address |
| ➡         | 0           | Empty          |
|           | 1           | 0205           |
|           | 2           | 0591           |
|           | 3           | 0000           |
|           | 4           | 0000           |
|           | 5           | 0000           |
|           | 6           | 0000           |
|           | 7           | 0000           |
|           | 8           | 0000           |

Rys. 10 Podglądanie stosu programu

Program posiada nowy edytor który podświetla składnię, dzięki temu kod programu staje się bardziej przejrzysty. Podczas pracy można również wykorzystać wbudowany symulator: Debugger  $\rightarrow$  Select Tool  $\rightarrow$  MPLAB SIM

| 1    | 1PLAB        | IDE v6.3         | 0            |                               |                    |               |                       |                                  |        |                         |           |                      |        |                 | _ 8 ×    |
|------|--------------|------------------|--------------|-------------------------------|--------------------|---------------|-----------------------|----------------------------------|--------|-------------------------|-----------|----------------------|--------|-----------------|----------|
| File | <u>E</u> dit | <u>View</u> Pr   | oject        | Debugger Progra               | ammer <u>T</u> ool | s <u>C</u> on | figure <u>W</u> indow | Help                             |        |                         |           |                      |        |                 |          |
| Ľ    | ) 😅          | . %              |              | 🖷   🍜 💡                       | 💣 🖻 🖥              | Į 🖏           | ۵ 🏥 🔹                 | { <sup>4</sup> } <b>⊲</b> ⊲ ≡≡ < | 0+ 📳   | D <u> D</u> D <u> D</u> | Dass Pass | : O Fail: O Total: I | D      | ]               |          |
| Ē    |              |                  | _            |                               | _                  | _             | 1                     | _                                | _      |                         |           |                      | _      |                 |          |
| 닏    | Progra       | ım Mem           | ory          |                               |                    |               |                       |                                  |        |                         | Har       | dware Stack          |        |                 |          |
|      |              | Line             |              | Address                       | Opco               | de            | Disas                 | sembly                           |        |                         | TO        | S Stack Lev          | el     | Return Add      | ress     |
|      |              |                  | 1            | 0000                          | 280C               |               | GOTO 0xc              |                                  |        |                         |           |                      | 0      | Empty           |          |
|      |              |                  | 2            | 0001                          | SFFF               |               | ADDLW 0xff            |                                  |        |                         |           | ⇒                    | 1      | 000D            |          |
|      |              |                  | ے<br>ا       | 0002                          | 3555               |               | ADDLW OXII            |                                  |        |                         |           |                      | 2      | 0000            |          |
|      |              |                  | 5            | 0003                          | 00A0               |               | MOVWF 0x20            |                                  |        |                         |           | _                    | 3      | 0000            |          |
|      |              |                  | 6            | 0005                          | 0803               |               | MOVF 0x3,             | 0                                | D:\!F  | ROJEKT\JUPIC\12         | F675.ASM  |                      |        |                 |          |
|      |              |                  | 7            | 0006                          | 00A1               |               | MOVWF 0x21            |                                  |        |                         |           |                      |        |                 | •        |
|      |              |                  | 8            | 0007                          | 0821               |               | MOVF 0x21,            | 0                                |        | ; isr code can          | go here   | or be located as     | a call | l subroutine    | elsewh   |
|      |              |                  | 9            | 8000                          | 0083               |               | MOVWF 0x3             |                                  |        |                         |           |                      |        |                 |          |
|      |              |                  | 10           | 0009                          | 0EA0               |               | SWAPF 0x20            | ), 0x1                           |        |                         | mowf      | status temp w        | : 10   | etrieve copy    | of STA   |
|      |              |                  | 11           | A000                          | 0E20               |               | SWAPF 0x20            | ), 0                             |        |                         | movwf     | STATUS               | ; 10   | estore pre-is   | r STAT   |
|      | ~            |                  | 12           | 0008                          | 0009               |               | CALL OWRER            |                                  |        |                         | swapf     | w_temp,f             |        |                 |          |
|      | ~            |                  | 14           | 0000                          | 1683               |               | BSE 0x3. (            | )×5                              |        |                         | swapf     | w_temp,w             | ; r    | estore pre-is   | sr W re  |
|      |              |                  | 15           | 000E                          | 0090               |               | MOVWF 0x10            | )                                |        |                         | retfie    |                      | ; 10   | eturn from ir   | terrup   |
|      |              |                  | 16           | 000F                          | 1283               |               | BCF 0x3, 0            | x5                               |        |                         |           |                      |        |                 |          |
|      |              |                  | 17           | 0010                          | 0000               | _             | ADDIM Owf4            |                                  |        | ; these first           | 4 instruc | rtions are not re    | quired | if the inter    | nal os   |
|      | Spec         | ial Func         | tion f       | Registers                     |                    |               |                       |                                  |        | main                    |           |                      |        |                 |          |
|      | Add          | lress 🛛          | 7            | SFR Name                      | Hea                | ۲ I           | Decimal               | Binary                           | ₽      |                         | call      | 0x3FF                | ; r    | etrieve facto   | ory cal  |
|      |              |                  | WE           | REG                           |                    | AA            | 170                   | 10101010                         |        |                         | bst       | STATUS, RPU          | ; 9    | et file regis   | ster ba  |
|      | 0            | 000              | I            | IDF                           |                    |               | -                     |                                  |        |                         | bcf       | STATUS, RPO          | ; 9    | et file registe | ter ba   |
| H    | 0            | 001              | Th           | íR0                           |                    | 00            | 0                     | 00000000                         |        |                         |           | ,                    |        |                 |          |
|      | 0            | 002              | PC           | L                             |                    | oc            | 12                    | 00001100                         |        |                         |           |                      |        |                 |          |
|      | 0            | 003              | SI           | TATUS                         |                    | 18            | 24                    | 00011000                         |        | ; remaining co          | de goes l | here                 |        |                 |          |
|      | 0            | 004              | CI CI        |                               |                    | 00            | 0                     | 00000000                         |        |                         | ORC       | 0*255                |        |                 |          |
| Ub.  | 0            | 003<br>00A       | PC           | LATH                          |                    | 00            | 0                     | 00000000                         |        |                         | movlw     | Oxaa                 | ; 91   | ave off curre   | ent W r  |
| U.   | 0            | 00B              | II           | ITCON                         |                    | 00            | 0                     | 00000000                         |        |                         |           |                      |        |                 | <b>_</b> |
| L'I  |              |                  |              |                               |                    | _             |                       |                                  |        |                         |           |                      |        |                 |          |
|      | Out          | tput             |              |                               |                    |               |                       |                                  |        |                         |           |                      |        |                 |          |
|      | Build        | Find in          | n Files      | PICSTART                      |                    |               |                       |                                  |        |                         |           |                      |        |                 |          |
|      | Exec         | outing           | : "(         | C:\Program Fi                 | les\MPL            | AB II         | DE\MCHIP_To           | ols∖mpasmwi                      | n.exe" | ∕q ∕p12F675             | "12f675   | asm" /1"12f675       | .lst"  | ∕e"12f675.      | err"     |
|      | BUIL         | ied D:<br>LD SUC | rq!/<br>IJJJ | rojekt∖jupic\<br>)ED: Sat Sen | 12±675.0           | COD<br>5 · 20 | 2003                  |                                  |        |                         |           |                      |        |                 |          |
|      |              |                  |              | ыр. Эде Эср                   | 00 11.1            |               | 2000                  |                                  |        |                         |           |                      |        |                 |          |
|      |              |                  |              |                               |                    |               |                       |                                  |        |                         |           |                      |        |                 |          |
|      |              |                  |              |                               |                    |               |                       |                                  |        |                         |           |                      |        |                 |          |
|      |              |                  |              |                               |                    |               |                       |                                  |        |                         |           |                      |        |                 |          |
| _    |              |                  | _            |                               |                    |               |                       |                                  |        |                         |           | _                    |        |                 |          |

Rys. 11 Pełny interfejs użytkownika

## Funkcje programatora

Programator wyposażony jest w szereg funkcji i usprawnień rozszerzających jego możliwości:

- ✓ układ posiada przycisk kasowania, który bez konieczności podłączania programatora do komputera umożliwia wyzerowanie pamięci procesora (także Code Protection), aby wykasować pamięć należy nacisnąć i przytrzymać klawisz "ERASE" przez 2 sekundy – dioda informacyjna zasygnalizuje wyzerowanie procesora.
- ✓ wprowadzono diodę informacyjną "PROG", która pokazuje aktualny stan urządzenia:
  - dioda sygnalizuje dwa podwójne krótkie błyski załączenie zasilania i inicjacja programatora
  - dioda świeci światłem ciągłym programator gotowy do pracy
  - dioda pulsuje równomiernie szybko nawiązywana jest komunikacja z programem MPLAB IDE
  - dioda pulsuje równomiernie wolno programator jest w trakcie wymiany danych z programem MPLAB IDE (zapis/odczyt)
  - dioda gaśnie reakcja na przyciśnięcie klawisza
  - dioda sygnalizuje 3 krótkie błyski procesor został wykasowany
  - dioda okresowo nadaje 3 krótkie błyski zawieszenie programatora, naruszenie struktury programu, konieczna wymiana oprogramowania
- ✓ wprowadzono złącze ICSP (In-Circuit Serial Programming), czyli możliwość programowania w obwodzie bez konieczności wyjmowania procesora z uruchamianego urządzenia
- ✓ wprowadzono możliwość programowania procesorów w trybie LVP!
- ✓ wyprowadzono podstawkę DIP18, która umożliwia szybkie zaprogramowanie procesora bez konieczności podłączania przewodów. Do podstawki można włożyć procesory, które mają kompatybilne wyjścia z układami DIP18, a także DIP14 oraz DIP8
- wyprowadzono zworki konfiguracyjne, które pozwalają przystosować programator do własnych potrzeb sprzętowych
- ✓ programator można podłączyć bezpośrednio do portu COM komputera bez konieczności posiadania przewodu RS232
- ✓ układy scalone są umieszczone na podstawkach co umożliwia ich ewentualna wymianę bez konieczności lutowania

- ✓ procedury programujące zostały poddane optymalizacji co powoduje przyspieszenie programowania procesorów. Każda komórka przed zaprogramowaniem jest porównywana z wartością, która ma być do niej wpisana i jeśli jest taka sama, operacja zapisu jest pomijana. Taki sposób programowania znacznie przyspiesza cykl zapisu pojedynczej komórki, dla procesorów, które w jednym cyklu zapisywanych jest więcej komórek niż jedna procedura ta nie jest stosowana.
- 🗸 możliwość upgrade'owania nowej wersji firmware'u po RS.

## Przewód łączący RS-232

Programator **JuPic** łączy się z komputerem poprzez szeregowe łącze RS-232C kablem prostym typu "**modem**" (tzw. straight through), który jest także wykorzystywany przy łączeniu oryginalnego programatora PICSTART Plus.

Siedmiożyłowy przewód łączący zakończony jest męską wtyczką **DB-9** od strony programatora i żeńską **DB-9** lub **DB-25** od strony komputera. Przewód można wykonać we własnym zakresie; wykaz sygnałów używanych przez programator przedstawiony jest w poniższej tabeli.

| Guenak | DB-25 | DB-9 | Kierunek      | DB-9  | Evenak      |  |  |
|--------|-------|------|---------------|-------|-------------|--|--|
| Sygnat | Żeń   | ski  | PC — JuPic    | Męski | Sygnat      |  |  |
| ТХ     | 2     | 3    | $\rightarrow$ | 3     | RX          |  |  |
| RX     | 3     | 2    | $\leftarrow$  | 2     | ТХ          |  |  |
| DTR    | 20    | 4    | $\rightarrow$ | 4     | Data Ready  |  |  |
| GND    | 7     | 5    |               | 5     | GND         |  |  |
| DSR    | 6     | 6    | $\leftarrow$  | 6     | pull up +5V |  |  |
| RTS    | 4     | 7    | $\rightarrow$ | 7     | CTS         |  |  |
| CTS    | 5     | 8    | $\leftarrow$  | 8     | RTS         |  |  |

Tabela 1 Sygnały przewodu łączącego komputer z programatorem

Do komunikacji łączem szeregowym programator wykorzystuje standardowy protokół komunikacyjny o prędkości **19200Kb/s** i ramce **8N1**. Przesyłanie danych odbywa się w trybie półdupleksowym poprzez sprzętowe sterowane przepływem (flow control) liniami **RTS** i **CTS** (handshaking).

## Konfiguracja Programatora

#### Programowanie może odbywać się na dwa sposoby:

- ✓ napięciem wysokim HVP (14V) zworka "LVP ON" rozłączona
- ✓ napięciem niskim LVP (5V) zworka "LVP ON" zwarta

#### Możliwe są 4 tryby pracy pod względem zasilania układu:

1 Tryb SAFE — bezpieczny

Uaktywnienie trybu następuje po załączeniu zworki "SAFE"

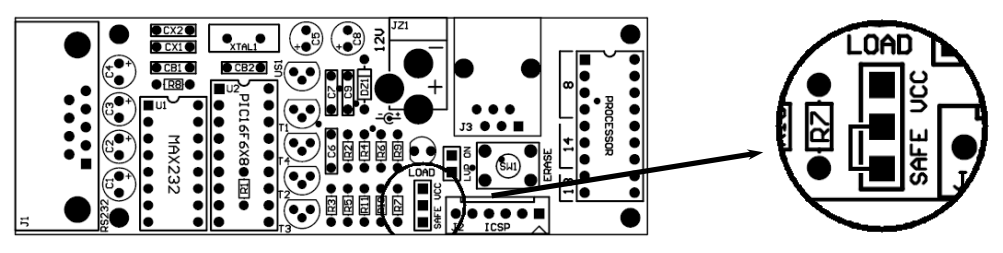

Rys. 12 Konfiguracja trybu SAFE

Tryb ten pozwala na programowanie procesora najbezpieczniejszym sposobem. Napięcie do procesora podawane jest tylko podczas jego programowania (zapis/odczyt), natomiast po operacji wymiany danych jest odcinane. Zalecane jest aby w tym trybie nie zasilać układu zewnętrznego ze złącza **ICSP** ze względu na małą obciążalność klucza tranzystorowego.

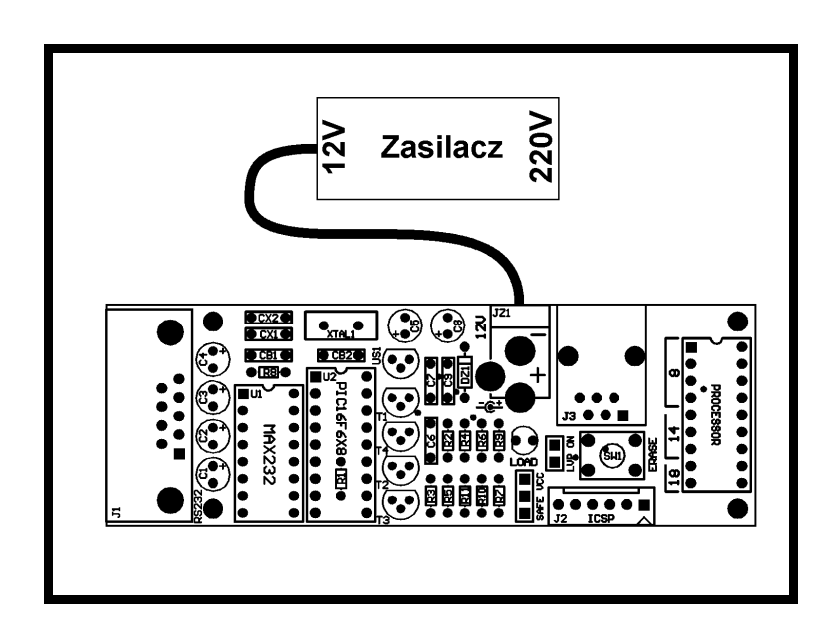

Rys. 13 Podłączenie układu w trybie SAFE

2 Tryb VCC — z bezpośrednim zasilaniem Uaktywnienie trybu następuje po załączeniu zworki "VCC"

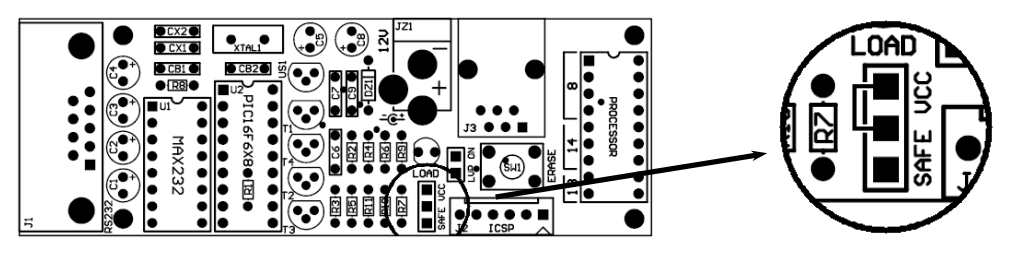

Rys. 14 Konfiguracja trybu VCC

Tryb ten pozwala bezwarunkowo podawać napięcie do przyłączonego procesora (układu) z zasilacza umieszczonego na płytce. Napięcie jest podawane cały czas na nóżki procesora dlatego należy zachować ostrożność podczas jego wkładania lub wyjmowania z podstawki. Jeśli procesor jest programowany nie w podstawce lecz poprzez złącze zewnętrzne protokołem **ICSP**, napięcie podawane jest również na przyłączony układ. W ten sposób można wykorzystać zasilacz programatora do zasilania układu programowanego. Jedynym ograniczeniem jest tu wydolność prądowa stabilizatora w programatorze, dlatego należy wziąć ten fakt pod uwagę aby nie spalić tego elementu.

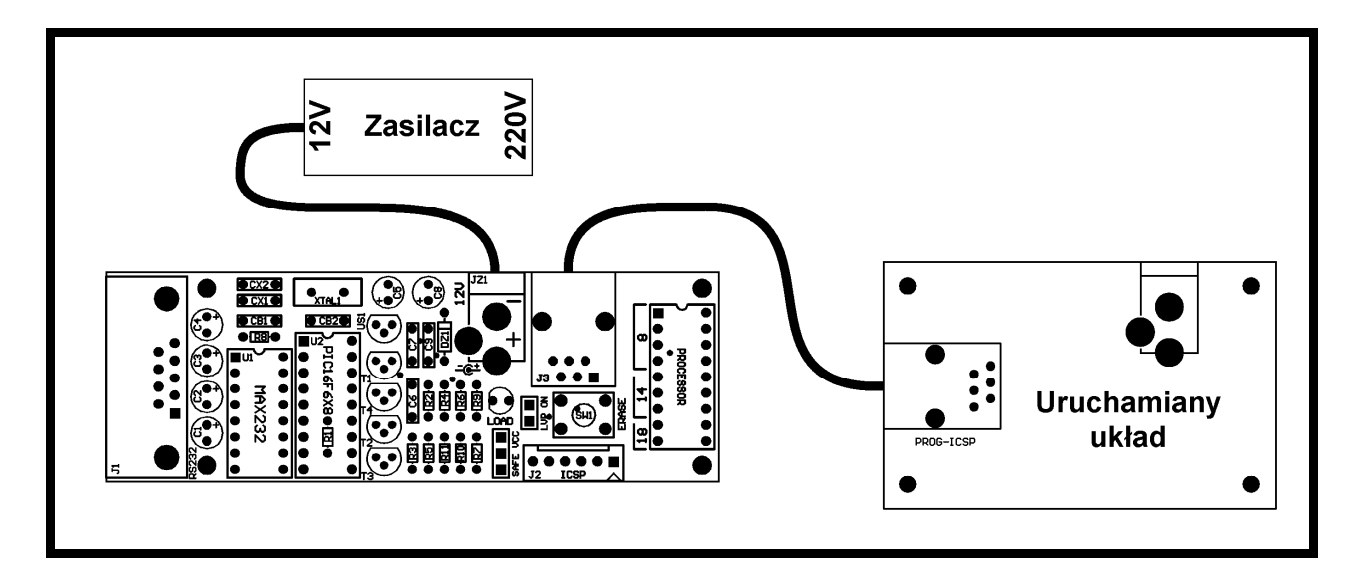

Rys. 15 Podłączenie układu w trybie VCC

3 Tryb zależny — bez zasilacza

Uaktywnienie trybu następuje po załączeniu zworki "VCC" i "LVP ON"

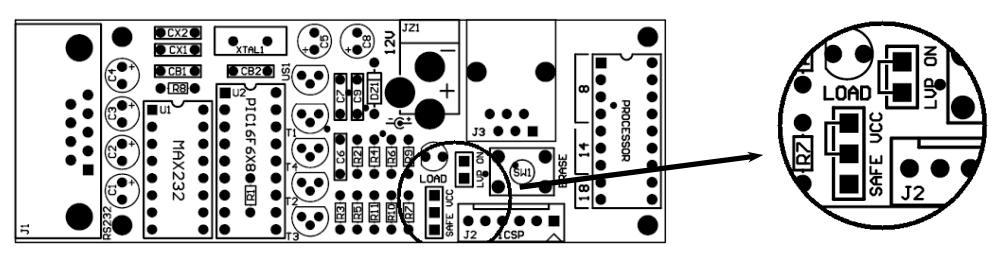

Rys. 16 Konfiguracja trybu zależnego

Tryb ten pozwala na pacę programatora bez przyłączonego zasilania. Napięcie do pracy programatora (5V) podawane jest pośrednio z układu programowanego przez złącze **ICSP**. W tej konfiguracji możliwa jest tylko praca z procesorami, które mogą być programowane niskim napięciem (**LVP**). Podczas pracy w tym trybie nie wolno podłączać zasilania do programatora.

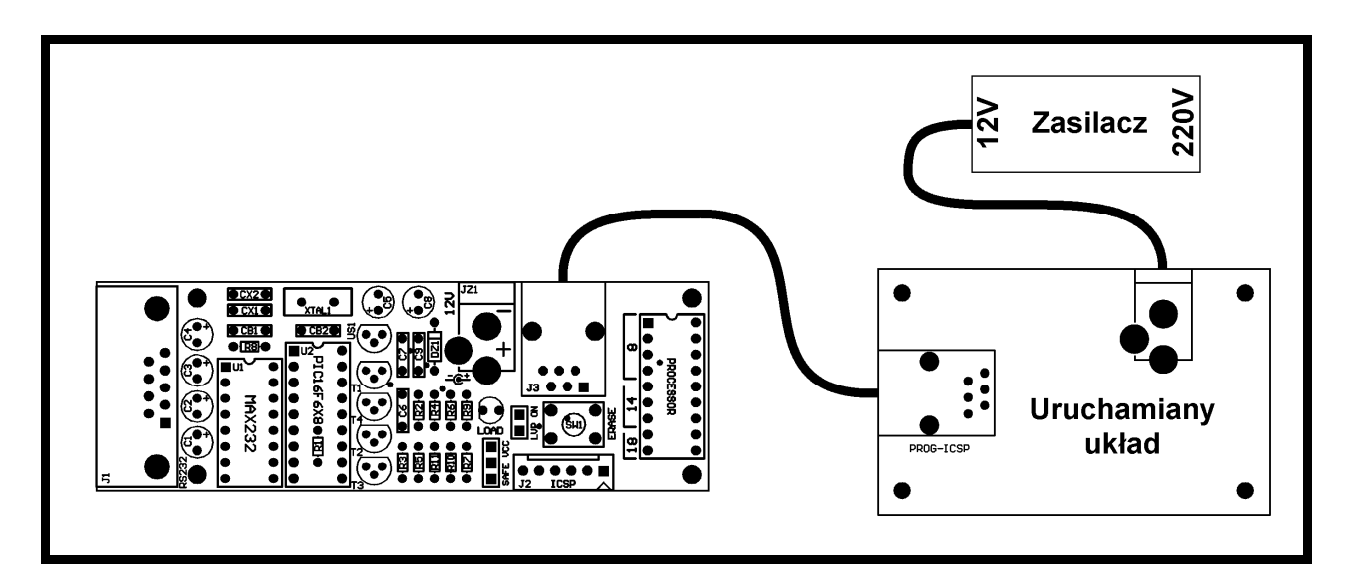

Rys. 17 Podłączenie układu w trybie zależnym

4 Tryb niezależny – z podwójnym zasilaniem Uaktywnienie trybu następuje po rozłączeniu zworki "SAFE" i "VCC"

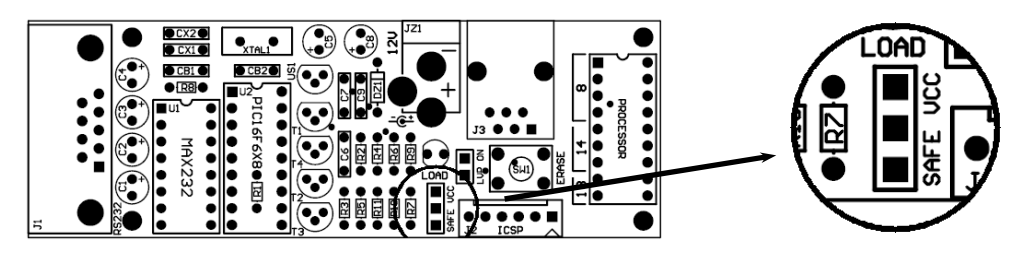

Rys. 18 Konfiguracja trybu niezależnego

Tryb ten pozwala na podawanie zasilania z dwóch różnych źródeł. Programator zasilany jest z własnego stabilizatora, natomiast programowany procesor zasilany jest z uruchamianego układu. Tryb ten jest najczęściej stosowany przy pracy w trybie ICSP ponieważ daje możliwość zastosowania peryferiów o znacznie większym poborze prądu w uruchamianym układzie.

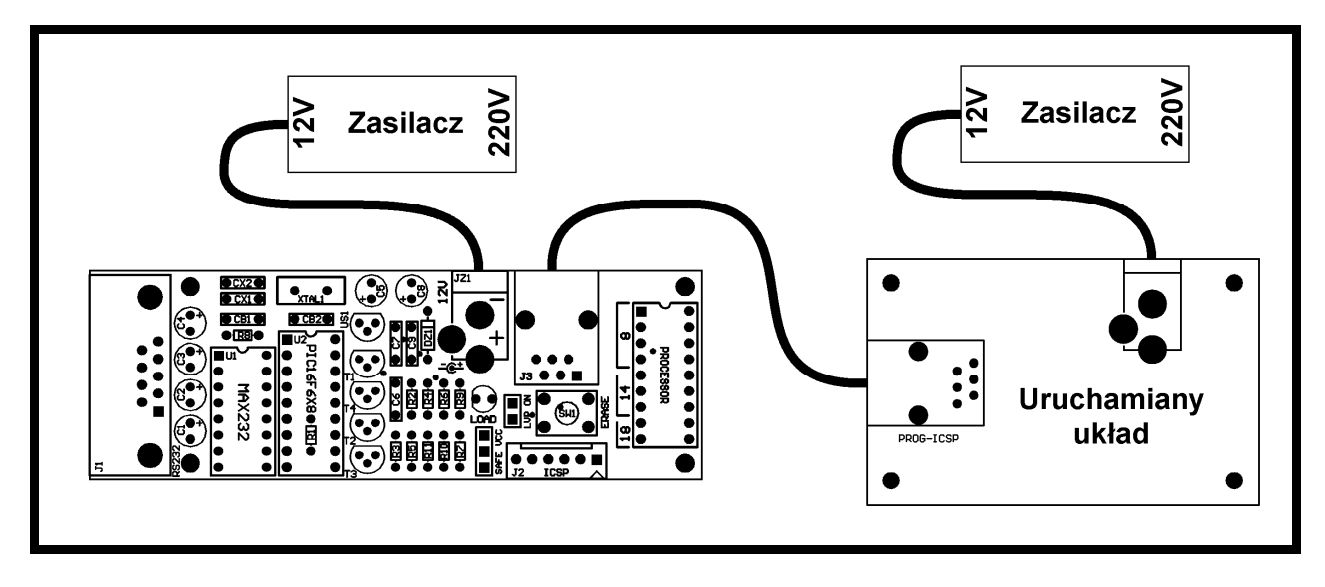

Rys. 19 Podłączenie układu w trybie niezależnym

## Złącze ICSP

Programator wyposażony został w dwa 6 pinowe złącza programujące ICSP typu: "SIP6P" oraz "RJ-12", poprzez które możliwe jest programowanie procesorów w uruchamianym układzie bez konieczności jego wyjmowania (Rys. 21). Zainstalowana podstawka precyzyjna umożliwia bezpośrednie programowanie procesorów 8 pinowych: PIC12FXXX, PIC12CXXX, 14 pinowych: PIC16F6XX oraz 18 pinowych: PIC16CXXX, PIC16FXXX, PC18F1X20. Sposób umieszczenia układów oraz rozkład wyprowadzeń przedstawia Rys. 20. Dokładny opis złącza ICSP przedstawia Tabela 2. Do programowania większych procesorów należy dołączyć zewnętrzny adapter lub wykorzystać podłączenie układów poprzez ICSP. W miejsce podstawki do programowania można zainstalować również złącze **ZIF**.

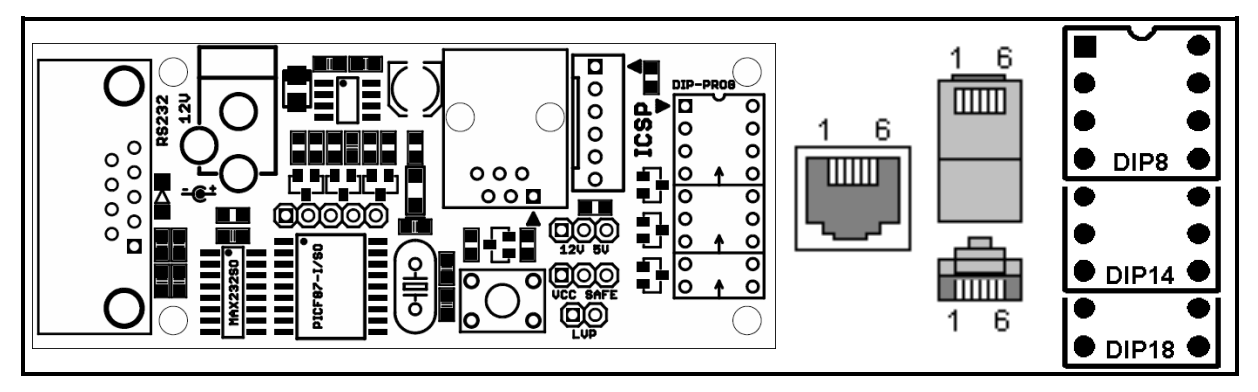

Rys. 20 Sposób podłączenia łącz ICSP, ustalenie pin'u 1.

Pracując ze złączem **ICSP** trzeba zwrócić uwagę na kilka szczegółów dotyczących "spinania" się z budowanym układem:

- ✓ sygnał "MCLR" powinien być przyłączony bezpośrednio do procesora, jeśli wymagane jest zewnętrzne zerowanie (układ opóźniający RC) linia ta musi być bezwzględnie odseparowana diodą sygnałową (np. 1N4148) (Rys. 21) ponieważ w przeciwnym wypadku procesor nie będzie w stanie wejść w tryb programowania.
- Linie danych "DATA" i zegar "CLOCK" powinny być również podłączone bezpośrednio do układu. Wykorzystanie tych linii jako porty I/O jest możliwe gdy budowany układ nie będzie zakłócał transmisji programatora. Najprostszym rozwiązaniem w tym wypadku jest podłączenie do portów RB6 i RB7 przycisków, które podczas programowania zostawiają te linie otwarte. Po cyklu zapisu/odczytu linie są odłączane od układu.

- ✓ Linia LVP/PGM jest wykorzystywana przy programowaniu procesora w trybie niskiego napięcia. Port RB3, 4 lub 5 (w zależności od procesora) nie może być wtedy zastosowany jako linia wejścia/wyjścia.
- ✓ podłączenie zasilania omówione zostało dokładnie w rozdziale "Konfiguracja Programatora"

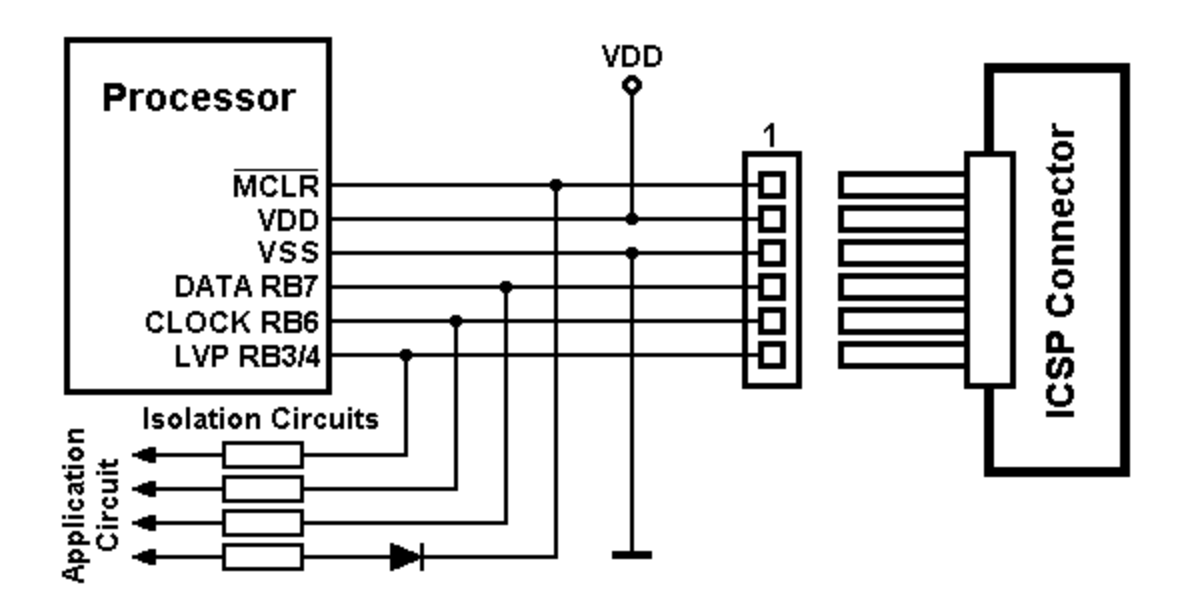

Rys. 21 Sposób podłączania programatora przez łącze ICSP

| Pin | Sygnał  | Port    |
|-----|---------|---------|
| 1   | MCLR    | MCLR    |
| 2   | VCC     | VDD     |
| 3   | GND     | VSS     |
| 4   | DATA    | RB7     |
| 5   | CLOCK   | RB6     |
| 6   | PGM/LVP | RB3/4/5 |

Tabela 2 Opis wyprowadzeń złącza ICSP według standardu Microchip'a

Protokół programujący zaimplementowany w urządzeniu spełnia wszystkie wymagania elektryczno-czasowe jakie narzucone są do prawidłowego zaprogramowania procesora i jest całkowicie zgodny z dokumentacją techniczną firmy **Microchip**®

Pełny opis urządzenia w formie elektronicznej znajduje się na stronie internetowej <u>http://ajpic.zonk.pl/</u>

## Upgrade programatora

Programator wyposażony w moduł bootloader'a, który umożliwia w prosty sposób ładowanie nowego kodu do procesora. Procedura uaktualniania firmware'u składa się z dwóch kroków:

Krok 1 Przygotowanie i konfiguracja sprzętu oraz oprogramowania PC

- Zainstalować terminal szeregowy (np. Tera term Pro, do pobrania ze strony internetowej: <u>http://ajpic.zonk.pl/download/ttermp23.zip</u>)
- ✓ Uruchomić terminal i skonfigurować parametry portu COMx: Menu →
   Setup → Serial port... → COMx, 19200, 8n1, hardware

| Tera Term: Serial port set                                  | cup 2              | Ł |  |  |
|-------------------------------------------------------------|--------------------|---|--|--|
| Port:                                                       | СОМ1 ОК            |   |  |  |
| <u>B</u> aud rate:                                          | 19200 -            |   |  |  |
| <u>D</u> ata:                                               | 8 bit  Cancel      |   |  |  |
| P <u>a</u> rity:                                            | none 🔻             |   |  |  |
| <u>S</u> top:                                               | 1 bit <u>H</u> elp |   |  |  |
| Elow control:                                               | hardware 💌         |   |  |  |
| Transmit delay<br>0 msec/ <u>c</u> har 0 msec/ <u>l</u> ine |                    |   |  |  |

Rys. 22 Ustawienia portu terminala

#### ✓ Zapisać ustawienia: Menu → Setup → Save setup... → 'teraterm.ini'

Do wykonania upgrade'u można również wykorzystać wbudowany program **Hyper Terminal**, ustawiając parametry w ten sam sposób (może działać nieco wolniej z powodu zmienionych parametrów bufora FIFO).

Po skonfigurowaniu wszystkich wymaganych parametrów, należy przeprowadzić test połączenia:

- 1. Podłączyć programator do komputera i włączyć zasilanie programatora
- 2. Uruchomić terminal
- 3. Nacisnąć klawisz "s" (serial) na klawiaturze komputera

Jeśli wyświetlony zostanie numer seryjny programatora połączenie pracuje poprawnie i można przystąpić do instalowania oprogramowania.

Krok 2 Instalacja nowego oprogramowania do programatora

- 1. Włączyć zasilanie programatora
- 2. Uruchomić terminal (skonfigurować do pracy jak w Kroku 1)
- 3. Nacisnąć przycisk "ERASE" i przytrzymać
- 4. Nacisnąć klawisz "u" (upgrade) na terminalu
- 5. Wejście w tryb programowania zostanie zasygnalizowane zapaleniem się diody "**PROG**" oraz na terminalu pojawia się znak ":".
- 6. Nacisnąć klawisz "I" (load), aktualny kod procesora zostanie wykasowany, a na terminalu pojawi się znak oczekiwania na plik ">", od tego momentu programator jest pozbawiony aktywnego kodu.
- 7. Wysłać plik: Menu → File → Send file...→ 'jupic-x.xx.kex', jeśli jest wykorzystywany inny terminal należy wysłać plik w trybie tekstowym (ASCII).

Podczas ładowania nowego kodu w oknie terminala widoczny będzie pasek progresu, a na programatorze będzie migała równomiernie dioda informacyjna "**PROG**". Po zakończonej operacji poprawnego zapisu pojawi się napis "**OK!**" i programator automatycznie wystartuje z wprowadzonym programem. Od tego momentu upgrade jest zakończony, a programator gotowy do pracy.

Jeśli podczas ładowania kodu programu wystąpią jakiekolwiek kłopoty z zapisem (np. zerwana transmisja, wyłączenie zasilania, załadowanie niewłaściwego kodu oraz inne nieprzewidziane sytuacje) i programator nie uruchomi się należy uruchomić tryb **Recovery** opisany poniżej. Brak poprawnego kodu w procesorze programator sygnalizuje trzema błyskami diodą **PROG**, a na terminalu pojawia się napis "**ERROR!**". Prawidłowe załadowanie kodu musi zakończyć się pojawianiem się napisu "**OK!**" oraz błyskami diody **PROG** oznaczającymi poprawne wystartowanie kodu.

#### Tryb Recovery:

- 1. Wyłączyć zasilanie programatora
- 2. Nacisnąć przycisk "ERASE" i przytrzymać
- 3. Włączyć zasilanie programatora
- 4. Po tej operacji programator wchodzi w standardowy tryb aktualizacji oprogramowania jak opisany w **Kroku 2 pkt**. **5**

## Pełna lista obsługiwanych procesorów

| PIC10F200  | PIC16F819  | PIC18F2550 | PIC16C55A  |
|------------|------------|------------|------------|
| PIC10F202  | PIC16F83   | PIC18F2580 | PIC16C56   |
| PIC10F204  | PIC16F84   | PIC18F2585 | PIC16C56A  |
| PIC10F206  | PIC16F84A  | PIC18F2610 | PIC16C57   |
| PIC10F220  | PIC16F87   | PIC18F2620 | PIC16C57C  |
| PIC10F222  | PIC16F870  | PIC18F2680 | PIC16C58A  |
|            | PIC16F871  | PIC18F2682 | PIC16C58B  |
| PIC12F508  | PIC16F872  | PIC18F2685 | PIC16C620  |
| PIC12F509  | PIC16F873  | PIC18F4220 | PIC16C620A |
| PIC12F510  | PIC16F873A | PIC18F4221 | PIC16C621  |
| PIC12F519  | PIC16F874  | PIC18F4320 | PIC16C621A |
| PIC12F609  | PIC16F874A | PIC18F4321 | PIC16C622  |
| PIC12F615  | PIC16F876  | PIC18F4331 | PIC16C622A |
| PIC12F629  | PIC16F876A | PIC18F4410 | PIC16C62A  |
| PIC12F635  | PIC16F877  | PIC18F4420 | PIC16C62B  |
| PIC12F675  | PIC16F877A | PIC18F4423 | PIC16C63   |
| PIC12F683  | PIC16F88   | PIC18F4431 | PIC16C63A  |
|            | PIC16F882* | PIC18F4450 | PIC16C642  |
| PIC16F505  | PIC16F883  | PIC18F4455 | PIC16C64A  |
| PIC16F506  | PIC16F884  | PIC18F4480 | PIC16C65A  |
| PIC16F526* | PIC16F886  | PIC18F4510 | PIC16C65B  |
| PIC16F54   | PIC16F887  | PIC18F4515 | PIC16C66   |
| PIC16F57   | PIC16F913  | PIC18F4520 | PIC16C662  |
| PIC16F610  | PIC16F914  | PIC18F4523 | PIC16C67   |
| PIC16F616  | PIC16F916  | PIC18F4525 | PIC16C71   |
| PIC16F627  | PIC16F917  | PIC18F4550 | PIC16C710  |
| PIC16F627A | PIC16F946  | PIC18F4580 | PIC16C711  |
| PIC16F628  |            | PIC18F4585 | PIC16C712  |
| PIC16F628A | PIC18F242  | PIC18F4610 | PIC16C715  |
| PIC16F630  | PIC18F248  | PIC18F4620 | PIC16C716  |
| PIC16F631  | PIC18F252  | PIC18F4680 | PIC16C717  |
| PIC16F636  | PIC18F258  | PIC18F4682 | PIC16C72   |
| PIC16F639  | PIC18F442  | PIC18F4685 | PIC16C72A  |
| PIC16F648A | PIC18F448  | PIC18F6620 | PIC16C73A  |
| PIC16F676  | PIC18F452  | PIC18F6720 | PIC16C73B  |
| PIC16F677  | PIC18F458  | PIC18F8620 | PIC16C745  |
| PIC16F684  | PIC18F1220 | PIC18F8720 | PIC16C74A  |
| PIC16F685  | PIC18F1230 |            | PIC16C74B  |
| PIC16F687  | PIC18F1320 | PIC12C508  | PIC16C76   |
| PIC16F688  | PIC18F1330 | PIC12C508A | PIC16C765  |
| PIC16F689  | PIC18F2220 | PIC12C509  | PIC16C77   |
| PIC16F690  | PIC18F2221 | PIC12C509A | PIC16C770  |
| PIC16F72   | PIC18F2320 | PIC12C671  | PIC16C771  |
| PIC16F73   | PIC18F2321 | PIC12C672  | PIC16C773  |
| PIC16F74   | PIC18F2331 | PIC12CE518 | PIC16C774  |
| PIC16F76   | PIC18F2410 | PIC12CE519 | PIC16C781  |
| PIC16F77   | PIC18F2420 | PIC12CE673 | PIC16C782  |
| PIC16F716  | PIC18F2423 | PIC12CE674 | PIC16C923  |
| PIC16F722* | PIC18F2431 |            | PIC16C924  |
| PIC16F727* | PIC18F2450 | PIC14C000  | PIC16C925  |
| PIC16F737  | PIC18F2455 |            | PIC16C926  |
| PIC16F747  | PIC18F2480 | PIC16C505  | PIC16CE623 |
| PIC16F767  | PIC18F2510 | PIC16C54   | PIC16CE624 |
| PIC16F777  | PIC18F2515 | PIC16C54C  | PIC16CE625 |
| PIC16F785  | PIC18F2520 | PIC16C55   |            |
| PIC16HV785 | PIC18F2523 | PIC16C554  |            |
| PIC16F818  | PIC18F2525 | PIC16C558  |            |

## Notatki